#### เกณฑ์การเข้าร่วมกิจกรรมเสริมหลักสูตร วิทยาลัยการโรงแรมและการท่องเที่ยว มหาวิทยาลัยเทคโนโลยีราชมงคลศรีวิชัย วิทยาเขตตรัง

| หลักสูตรปริญญาตรี ๔-๖ปี (๑๘ กิจกรรม)                                                                                                    | หลักสูตรปริญญาตรี ๒ – ๓ ปี (๑๑ กิจกรรม)                                                                                                    |
|----------------------------------------------------------------------------------------------------|----------------------------------------------------------------------------------------------------|
| กิจกรรมที่กำหนดให้นักศึกษาเข้าร่วม                                                                                                    | กิจกรรมที่กำหนดให้นักศึกษาเข้าร่วม                                                                                                    |
| <ul> <li>๑.กิจกรรมบังคับ (๔ กิจกรรม)</li> </ul>                                                                                                    | <ul> <li>๑.กิจกรรมบังคับ (๔ กิจกรรม)</li> </ul>                                                                                                    |
| ๑.๑ โครงการปฐมนิเทศ (สำหรับนักศึกษาปี ๑)                                                                                                    | ๑.๑ โครงการปฐมนิเทศ (สำหรับนักศึกษาปี ๑)                                                                                                    |
| ๑.๒ โครงการร้องเพลงมหาวิทยาลัย (สำหรับนักศึกษา                                                                                                    | ๑.๒ โครงการร้องเพลงมหาวิทยาลัย (สำหรับนักศึกษา                                                                                                    |
| ปี ๑)                                                                                                    | ປີ ๑)                                                                                                    |
| ๑.๓ โครงการไหว้ครู (สำหรับนักศึกษาปี ๑ และตัวแทน                                                                                                    | ๑.๓ โครงการไหว้ครู (สำหรับนักศึกษาปี ๑ และตัวแทน                                                                                                    |
| นักศึกษา)                                                                                                    | นักศึกษา)                                                                                                    |
| ๑.๔ โครงการปัจฉิมนิเทศ (สำหรับนักศึกษา ปี ๔)                                                                                                    | <ol> <li>๑.๔ โครงการปัจฉิมนิเทศ (สำหรับนักศึกษา ปี ๔)</li> </ol>                                                                                                    |
| ษ.กิจกรรมบังคับเลือก (๔ กิจกรรม)                                                                                                    | ๒.กิจกรรมบังคับเลือก (๒ กิจกรรม)                                                                                                    |
| (งานพัฒนานักศึกษาจะกำหนดกิจกรรมในแต่ละปีการศึกษา)                                                                                                    | (งานพัฒนานักศึกษาจะกำหนดกิจกรรมในแต่ละปีการศึกษา)                                                                                                    |
|                                                                                                    |                                                                                                    |
|                                                                                                    |                                                                                                    |
| กิจกรรมที่กำหนดให้นักศึกษาเลือกเข้าร่วม                                                                                                    | กิจกรรมที่กำหนดให้นักศึกษาเลือกเข้าร่วม                                                                                                    |
| กิจกรรมที่กำหนดให้นักศึกษาเลือกเข้าร่วม<br>(๑๐ กิจกรรม ด้านละ ๒ กิจกรรม)                                                                                                    | กิจกรรมที่กำหนดให้นักศึกษาเลือกเข้าร่วม<br>(๕ กิจกรรม ด้านละ ๑ กิจกรรม)                                                                                                    |
| กิจกรรมที่กำหนดให้นักศึกษาเลือกเข้าร่วม<br>(๑๐ กิจกรรม ด้านละ ๒ กิจกรรม)<br>(งานพัฒนานักศึกษาจะกำหนดกิจกรรมในแต่ละปีการศึกษา)                                                                                                    | กิจกรรมที่กำหนดให้นักศึกษาเลือกเข้าร่วม<br>(๕ กิจกรรม ด้านละ ๑ กิจกรรม)<br>(งานพัฒนานักศึกษาจะกำหนดกิจกรรมในแต่ละปีการศึกษา)                                                                                                    |
| กิจกรรมที่กำหนดให้นักศึกษาเลือกเข้าร่วม<br>(๑๐ กิจกรรม ด้านละ ๒ กิจกรรม)<br>(งานพัฒนานักศึกษาจะกำหนดกิจกรรมในแต่ละปีการศึกษา)<br>๓.กิจกรรมด้านพัฒนาคุณธรรม จริยธรรม (๒ กิจกรรม)                                                                                                    | กิจกรรมที่กำหนดให้นักศึกษาเลือกเข้าร่วม<br>(๕ กิจกรรม ด้านละ ๑ กิจกรรม)<br>(งานพัฒนานักศึกษาจะกำหนดกิจกรรมในแต่ละปีการศึกษา)<br>๓.กิจกรรมด้านพัฒนาคุณธรรม จริยธรรม (๑ กิจกรรม)                                                                                                    |
| กิจกรรมที่กำหนดให้นักศึกษาเลือกเข้าร่วม<br>(๑๐ กิจกรรม ด้านละ ๒ กิจกรรม)<br>(งานพัฒนานักศึกษาจะกำหนดกิจกรรมในแต่ละปีการศึกษา)<br>๓.กิจกรรมด้านพัฒนาคุณธรรม จริยธรรม (๒ กิจกรรม)<br>๔. กิจกรรมด้านพัฒนาทักษะทางวิชาการและวิชาชีพ                                                                                                    | กิจกรรมที่กำหนดให้นักศึกษาเลือกเข้าร่วม<br>(๕ กิจกรรม ด้านละ ๑ กิจกรรม)<br>(งานพัฒนานักศึกษาจะกำหนดกิจกรรมในแต่ละปีการศึกษา)<br>๓.กิจกรรมด้านพัฒนาคุณธรรม จริยธรรม (๑ กิจกรรม)<br>๔. กิจกรรมด้านพัฒนาทักษะทางวิชาการและวิชาชีพ                                                                                                    |
| กิจกรรมที่กำหนดให้นักศึกษาเลือกเข้าร่วม<br>(๑๐ กิจกรรม ด้านละ ๒ กิจกรรม)<br>(งานพัฒนานักศึกษาจะกำหนดกิจกรรมในแต่ละปีการศึกษา)<br>๓.กิจกรรมด้านพัฒนาคุณธรรม จริยธรรม (๒ กิจกรรม)<br>๔. กิจกรรมด้านพัฒนาทักษะทางวิชาการและวิชาชีพ<br>(๒ กิจกรรม)                                                                                                    | กิจกรรมที่กำหนดให้นักศึกษาเลือกเข้าร่วม<br>(๕ กิจกรรม ด้านละ ๑ กิจกรรม)<br>(งานพัฒนานักศึกษาจะกำหนดกิจกรรมในแต่ละปีการศึกษา)<br>๓.กิจกรรมด้านพัฒนาคุณธรรม จริยธรรม (๑ กิจกรรม)<br>๔. กิจกรรมด้านพัฒนาทักษะทางวิชาการและวิชาชีพ<br>(๑ กิจกรรม)                                                                                                    |
| กิจกรรมที่กำหนดให้นักศึกษาเลือกเข้าร่วม<br>(๑๐ กิจกรรม ด้านละ ๒ กิจกรรม)<br>(งานพัฒนานักศึกษาจะกำหนดกิจกรรมในแต่ละปีการศึกษา)<br>๓.กิจกรรมด้านพัฒนาคุณธรรม จริยธรรม (๒ กิจกรรม)<br>๔. กิจกรรมด้านพัฒนาทักษะทางวิชาการและวิชาชีพ<br>(๒ กิจกรรม)<br>๕. กิจกรรมด้านพัฒนาบุคลิกภาพ (๒ กิจกรรม)                                                                                                    | กิจกรรมที่กำหนดให้นักศึกษาเลือกเข้าร่วม<br>(๕ กิจกรรม ด้านละ ๑ กิจกรรม)<br>(งานพัฒนานักศึกษาจะกำหนดกิจกรรมในแต่ละปีการศึกษา)<br>๓.กิจกรรมด้านพัฒนาคุณธรรม จริยธรรม (๑ กิจกรรม)<br>๔. กิจกรรมด้านพัฒนาทักษะทางวิชาการและวิชาชีพ<br>(๑ กิจกรรม)<br>๕. กิจกรรมด้านพัฒนาบุคลิกภาพ (๑ กิจกรรม)                                                                                                    |
| กิจกรรมที่กำหนดให้นักศึกษาเลือกเข้าร่วม<br>(๑๐ กิจกรรม ด้านละ ๒ กิจกรรม)<br>(งานพัฒนานักศึกษาจะกำหนดกิจกรรมในแต่ละปีการศึกษา)<br>๓.กิจกรรมด้านพัฒนาคุณธรรม จริยธรรม (๒ กิจกรรม)<br>๔. กิจกรรมด้านพัฒนาทักษะทางวิชาการและวิชาชีพ<br>(๒ กิจกรรม)<br>๕. กิจกรรมด้านพัฒนาบุคลิกภาพ (๒ กิจกรรม)<br>๖. กิจกรรมด้านพัฒนาสุขภาพ (๒ กิจกรรม)                                                                              | กิจกรรมที่กำหนดให้นักศึกษาเลือกเข้าร่วม<br>(๕ กิจกรรม ด้านละ ๑ กิจกรรม)<br>(งานพัฒนานักศึกษาจะกำหนดกิจกรรมในแต่ละปีการศึกษา)<br>๓.กิจกรรมด้านพัฒนาคุณธรรม จริยธรรม (๑ กิจกรรม)<br>๔. กิจกรรมด้านพัฒนาทักษะทางวิชาการและวิชาชีพ<br>(๑ กิจกรรม)<br>๕. กิจกรรมด้านพัฒนาบุคลิกภาพ (๑ กิจกรรม)<br>๖. กิจกรรมด้านพัฒนาสุขภาพ (๑ กิจกรรม)                                                                                                    |
| กิจกรรมที่กำหนดให้นักศึกษาเลือกเข้าร่วม<br>(๑๐ กิจกรรม ด้านละ ๒ กิจกรรม)<br>(งานพัฒนานักศึกษาจะกำหนดกิจกรรมในแต่ละปีการศึกษา)<br>๓.กิจกรรมด้านพัฒนาคุณธรรม จริยธรรม (๒ กิจกรรม)<br>๔. กิจกรรมด้านพัฒนาทักษะทางวิชาการและวิชาชีพ<br>(๒ กิจกรรม)<br>๕. กิจกรรมด้านพัฒนาบุคลิกภาพ (๒ กิจกรรม)<br>๖. กิจกรรมด้านพัฒนาสุขภาพ (๒ กิจกรรม)<br>๗. กิจกรรมด้านทำนุบำรุงส่งเสริมศิลปวัฒนธรรมและ                            | กิจกรรมที่กำหนดให้นักศึกษาเลือกเข้าร่วม<br>(๕ กิจกรรม ด้านละ ๑ กิจกรรม)<br>(งานพัฒนานักศึกษาจะกำหนดกิจกรรมในแต่ละปีการศึกษา)<br>๓.กิจกรรมด้านพัฒนาคุณธรรม จริยธรรม (๑ กิจกรรม)<br>๔. กิจกรรมด้านพัฒนาทักษะทางวิชาการและวิชาชีพ<br>(๑ กิจกรรม)<br>๕. กิจกรรมด้านพัฒนาบุคลิกภาพ (๑ กิจกรรม)<br>๖. กิจกรรมด้านพัฒนาสุขภาพ (๑ กิจกรรม)<br>๗. กิจกรรมด้านทำนุบำรุงส่งเสริมศิลปวัฒนธรรมและ                                                                                                    |
| กิจกรรมที่กำหนดให้นักศึกษาเลือกเข้าร่วม<br>(๑๐ กิจกรรม ด้านละ ๒ กิจกรรม)<br>(งานพัฒนานักศึกษาจะกำหนดกิจกรรมในแต่ละปีการศึกษา)<br>๓.กิจกรรมด้านพัฒนาคุณธรรม จริยธรรม (๒ กิจกรรม)<br>๔. กิจกรรมด้านพัฒนาทักษะทางวิชาการและวิชาชีพ<br>(๒ กิจกรรม)<br>๕. กิจกรรมด้านพัฒนาบุคลิกภาพ (๒ กิจกรรม)<br>๖. กิจกรรมด้านพัฒนาสุขภาพ (๒ กิจกรรม)<br>๗. กิจกรรมด้านทำนุบำรุงส่งเสริมศิลปวัฒนธรรมและ<br>สิ่งแวดล้อม (๒ กิจกรรม) | <ul> <li>กิจกรรมที่กำหนดให้นักศึกษาเลือกเข้าร่วม         <ul> <li>(๕ กิจกรรม ด้านละ ๑ กิจกรรม)</li> <li>(งานพัฒนานักศึกษาจะกำหนดกิจกรรมในแต่ละปีการศึกษา)</li> <li>๓.กิจกรรมด้านพัฒนาคุณธรรม จริยธรรม (๑ กิจกรรม)</li> <li>๔. กิจกรรมด้านพัฒนาทักษะทางวิชาการและวิชาชีพ</li> <li>(๑ กิจกรรม)</li> <li>๕. กิจกรรมด้านพัฒนาบุคลิกภาพ (๑ กิจกรรม)</li> <li>๖. กิจกรรมด้านพัฒนาสุขภาพ (๑ กิจกรรม)</li> <li>๗. กิจกรรมด้านทำนุบำรุงส่งเสริมศิลปวัฒนธรรมและ</li> <li>สิ่งแวดล้อม (๑ กิจกรรม)</li> </ul> </li> </ul> |

#### หมายเหตุ

๑. นักศึกษาต้องเข้าร่วมกิจกรรมเสริมหลักสูตรให้ครบตามเกณฑ์ที่มหาวิทยาลัยกำหนด
 ๑.๑ หลักสูตรปริญญาตรี (๔-๖ ปี) นักศึกษาต้องเข้าร่วมทั้งหมด ๑๘ กิจกรรม
 ๑.๒ หลักสูตรปริญญาตรี (๒-๓ ปี) นักศึกษาต้องเข้าร่วมทั้งหมด ๑๑ กิจกรรม

- ๑.๒ ทสกสูตวบรญญาตว (๒-๓ ป) นกศกษาต่องเขาวามทุงทมต ๑๑ กงกวรม สีลาเอร้องเอร้องเอรองเวลา เรื่องเอรองเวลา เรื่องเอร้องเวลา เรื่องเอร้องเวลา เรื่องเอร้องเวลา เอร้องเรื่องเอร้อง
- ๒. นักศึกษาต้องเข้าร่วมกิจกรรมเสริมหลักสูตร ตามแผนที่งานพัฒนานักศึกษาระบุเท่านั้น
- ๓. นักศึกษาต้องลงทะเบียนการเข้าร่วมกิจกรรมเสริมหลักสูตรดังกล่าว ผ่านระบบกิจกรรมเสริม หลักสูตร ยกเว้น กิจกรรมบังคับไม่ต้องลงทะเบียนในระบบ

๔. ให้นักศึกษาดำเนินการตรวจสอบ ติดตามผลการเข้าร่วมกิจกรรมเสริมหลักสูตรทุกครั้งหลังจากเข้า ร่วมกิจกรรม และตรวจสอบผลการเข้าร่วมกิจกรรมให้เป็นไปตามเกณฑ์ที่มหาวิทยาลัยกำหนดเพื่อลดปัญหา กิจกรรมตกค้างในชั้นปีสุดท้าย

๕. เมื่อสำเร็จการศึกษา นักศึกษาจะได้รับใบแสดงผล หรือ ระเบียนกิจกรรมเสริมหลักสูตร

## การใช้ระบบกิจกรรมเสริมหลักสูตร สำหรับนักศึกษา

๑ ลงทะเบียนเข้าร่วมกิจกรรม สำหรับการลงทะเบียนกิจกรรมประเภทกิจกรรมบังคับเลือก/เลือกเข้าร่วม ส่วนกิจกรรมบังคับนักศึกษาไม่ต้องลงทะเบียนผ่านระบบกิจกรรมเสริมหลักสูตร โดยการลงทะเบียนจะเสร็จ สมบูรณ์เมื่อนักศึกษาทำการยืนยันการลงทะเบียน

๒ ผลการลงทะเบียน/เข้าร่วมกิจกรรม แสดงข้อมูลรหัสกิจกรรม ชื่อกิจกรรม วันที่ลงทะเบียน ผลการยืนยัน (จะได้รับการยืนยันจากหน่วยงานต้นสังกัดหลังจากนักศึกษาลงทะเบียนผ่านระบบ) และผลการประเมิน (จะได้รับการประเมินหลังจากเซ็นชื่อเข้าร่วมกิจกรรมเป็นที่เรียบร้อยแล้ว) ซึ่งหลังจากลงทะเบียนแล้วนักศึกษา จะต้องตรวจสอบผลการยืนยันการลงทะเบียน เพื่อยืนยันวาจะได้เขร่วมกิจกรรมนั้นๆหรือไม่ และเมื่อได้เขาร่วม กิจกรรมนั้นๆแลว ให้ตรวจสอบผลการประเมินการเข้าร่วมกิจกรรม

๓ รายงานกิจกรรมเสริมหลักสูตร เป็นรายงานที่มีรูปแบบเหมือนกับทรานสคริปกิจกรรม แต่ไม่สามารถนำไป เป็นเอกสารอ้างอิงได้ ซึ่งรายงานจะแสดงผลการเข้าร่วมกิจกรรมเสริมหลักสูตรทั้งหมดของนักศึกษา เพื่อใช้ใน การตรวจสอบกิจกรรมเสริมหลักสูตรตามเกณฑ์ที่มหาวิทยาลัยกำหนด

# การใช้ระบบกิจกรรมเสริมหลักสูตร

#### ขั้นตอนที่ ๑ การเข้าสู่ระบบ

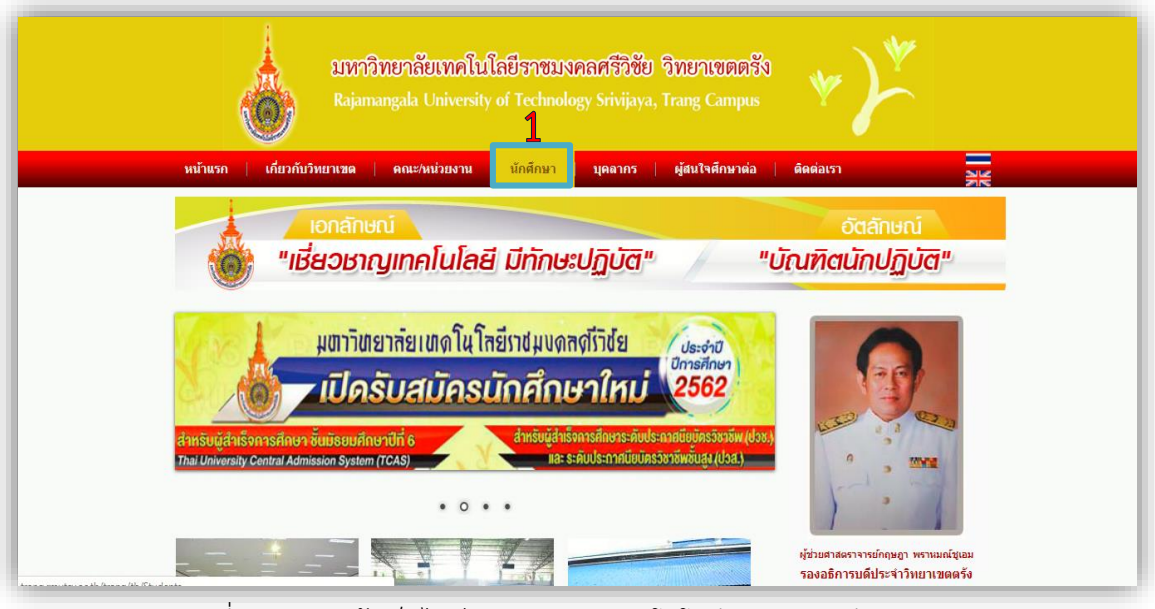

ภาพที่ ๑ แสดงหน้า<u>เว็ปไซต์มหาวิทยาลัยเทคโนโลยีราชมงคลศรีวิชัย วิทยาเขตตรัง</u> (http://trang.rmutsv.ac.th/trang/th)

**หมายเลข** ๑ เลือก<u>นักศึกษา</u>เพื่อเข้าสู่ระบบกิจกรรมเสริมหลักสูตร

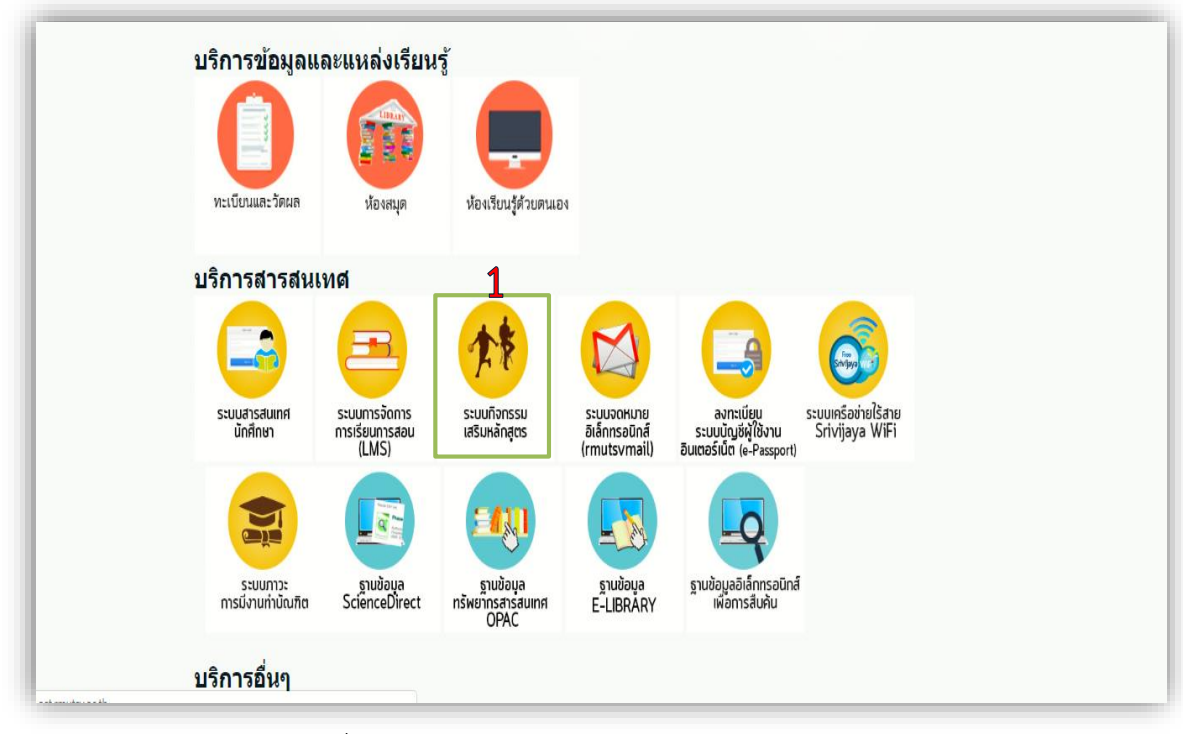

ภาพที่ ๒ แสดงหน้า<u>เว็ปไซต์เข้าสู่ระบบกิจกรรมเสริมหลักสูตร</u>

**หมายเลข** ๑ เลือกระบบกิจกรรมเสริมหลักสูตร

| , <mark>A</mark> , | ະ <u></u> ້                                                                                                    |
|--------------------|----------------------------------------------------------------------------------------------------|
| ารรม               | 🧣 ลงชื่อเข้าใช้                                                                                                    |
|                    | ชื่อผู้ใช้ : <u>s658408100036</u><br>รหัสผ่าน :                                                                                                    |
|                    | <ul> <li>นักศึกษา สามารถใช้งานระบบโดยใช้ ชื่อผู้ใช้และระหัสผ่าน e-Passport</li> <li>เจ้าหน้าที่ สามารถเข้าใช้งานไดโดยใช้นรernameและpasswordที่ได้จากการอบรมการใช้งาน</li> <li>สอบถามข้อมูลเพิ่มเดิมเกี่ยวกับก็จกรรมเสริมหลักสูตร ติดต่อกองพัฒนานักศึกษา</li> <li>มีปัญหาการใช้งานระบบติดต่อ Tel.074-890600 IP-PHONE 3920 หรือ 1913</li> </ul> |

ภาพที่ ๓ แสดงหน้าระบบกิจกรรมเสริมหลักสูตร (http://act.rmutsv.ac.th/index.php)

หมายเลข ๑ สำหรับใส่ชื่อเข้าสู่ระบบ (s ตามด้วยรหัสนักศึกษา)
 หมายเลข ๒ ระบุรหัสผ่านผู้ใช้งาน
 หมายเลข ๓ เลือกประเภทผู้ใช้งาน (นักศึกษา)
 กดปุ่ม ลงชื่อเข้าใช้งานที่หมายเลข ๔

#### ขั้นตอนที่ ๒ การลงทะเบียนกิจกรรมเสริมหลักสูตร

| <b>ระบบ</b> กิจเ<br><sub>Rajaman</sub>         | กรรมเสริมหลักสูเ<br>ngala University Of Tecnol | 9 <b>15</b><br>logy Srivijaya                                             | -                                                                                                    |
|------------------------------------------------|------------------------------------------------|---------------------------------------------------------------------------|----------------------------------------------------------------------------------------------------|
| 🚺 🚱 หน้าหลัก   🥯 กิจกรรมทั้งหมด   🤗 ข่าวประกาศ | 4 1 😃 ออกจากระบบ                               | ເສ້າຮ                                                                     | ะบบโดย : 658408100036                                                                                    |
| จงทะเบียนกิจกรรม                               | 🖹 ลงทะเบียนกิจกรรมเสริมเ                       | หลักสตร                                                                   |                                                                                                    |
| • ผลการลงทะเนียน/เข้าร่วมกิจกรรม               | เลือกปีการศึกษา 2 2561                         | ▼ เลือกวิทยาเขต                                                           | วิทยาเขตตรัง 🔻                                                                                           |
| ธาะหงานกิจกรรมเสริมนลักสตร                     | เลือกประเภทกิจกรรม เลือกป                      | ระเภทกิจกรรม                                                              | ทุกวิทยาเขต                                                                                              |
| ■ แจ้งปัญหาการเข้าร่วมกิจกรรม                  | 🔲 รหัสกิจกรรม                                  | <u>611F2T0300111</u> ชื่อกิจกรรม                                          | วทยาเขตขุมพร<br>วิทยาเขตนครศรีธรรมราช(ขนอม) 3<br>วิทยาเขตนครศรีธรรมราช (ทุ่งใหญ่)                        |
| ุ่∎ โหลดดู่มือการใช้งาน                        | ประเภทกิจกรรม<br>หน่วยงาน                      | กิจกรรมด้านพัฒนาทักษะทางวิชาการและวิ<br>วิทยาลัยการโรงแรมและการท่องเที่ยว | วิทยาเขตนครศรีธรรมราช (ไสใหญ่)<br>วิทยาเขตภาคใต้ (สงขลา)                                                 |
|                                                | วันที่เปิดรับ                                  | 16-ม.ด-62 ถึง 15-ก.พ-62                                                   | วิทยาเขตตริง                                                                                             |
|                                                | วันที่ตำเนินกิจกรรม                            | 27-ก.พ-62 ถึง 01-มี.ค-62                                                  |                                                                                                    |
|                                                | สถานที่จัดกิจกรรม                              | อาดารเฉลิมพระเกียรติ 80 พรรษา 5<br>ธันวาคม 2550 มทร.ศรีวิชัย ดรัง         | 09.00 <b>רהנו</b>                                                                                        |
|                                                | ่ จำนวนที่เปิดรับ∕ลงทะเบียน                    | 100/45 <b>แนบไฟล์</b>                                                     | 82                                                                                                    |
|                                                | 🗍 รหัสกิจกรรม                                  | <u>611F2T0300112</u> ชื่อกิจกรรม                                          | โครงการฝึกทักษะวิชาชีพมัดคุเทศก์เพื่อน่าเที่ยวต่างประเทศ                                                 |
|                                                | ประเภทกิจกรรม                                  | กิจกรรมด้านพัฒนาทักษะทางวิชาการและวิ                                      | ชาชีพ                                                                                                    |
|                                                | นนวยงาน                                        | วทยาลยการเรงแรมและการทองเทยว                                              | หมายเหตุ -                                                                                               |
|                                                | วันที่สาเนินกิจกรรม                            | 27-n.w-62 ถึง 01-มี.ค-62                                                  |                                                                                                    |
|                                                | สถานที่จัดกิจกรรม                              | Penang - Cameron Malasia                                                  | เวลา -                                                                                                   |
|                                                | ่จำนวนที่เปิดรับ∕ลงทะเบียน                     | 37/0 แนบไฟล์                                                              |                                                                                                    |
|                                                | 🗌 รหัสกิจกรรม                                  | <u>611F2T0300113</u> ชื่อกิจกรรม                                          | โครงการศึกษาดูงานและพัฒนาทักษะด้านการนำเที่ยวอย่างมือ<br>อาชีพ กิจกรรมย่อยที่ 2 ทัศนศึกษาภาดใต้ฝั่งตะวัน |
|                                                |                                                | 2                                                                         |                                                                                                    |

ภาพที่ ๓ แสดงหน้า<u>ลงทะเบียนระบบกิจกรรมเสริมหลักสูตร</u>

หมายเลข ๑ สำหรับเลือกลงทะเบียนกิจกรรมเสริมหลักสูตร หมายเลข ๒ สำหรับเลือกปีการศึกษาที่เปิดกิจกรรม หมายเลข ๓ สำหรับเลือกวิทยาเขต

| ӣ หน้าหลัก   🔜 กิจกรรมทั้งหมด   🥯 ฆ่าวปร                                              | ระกาศ   😃 ออกจากระบบ                      |                                                     | 12                                       | าระบบโดย : 658408100036                                  |                                                      |
|---------------------------------------------------------------------------------------|-------------------------------------------|-----------------------------------------------------|------------------------------------------|----------------------------------------------------------|------------------------------------------------------|
| ) ลงทะเบียนกิจกรรม                                                                    | ลงทะเบียนกิจกรร<br>เรืองปีอาร์ส์อนว       | รมเสริมหลักสูตร                                     | เลือดวิทยาเขต                            | S                                                        | •                                                    |
| ) ผลการลงทะเบียน/เข้าร่วมกิจกรรม                                                      | เลือกประเภทกิจกรรม                        | เลือกประเภทกิจกรรม                                  |                                          | JVIE 10200053                                            | •                                                    |
| <ul> <li>1.15ง แม่งงารมหารมหารู้และ</li> <li>1 แจ้งปัญหาการเข้าร่วมกิจกรรม</li> </ul> | รนัสกิจกรรบ                               | 61 TE2T03001                                        | 11 ชื่อกิจกรรม                           | โครงการสร้างนักบัญชีคุณภาพ:                              | รุ่นใหม่ (Young & Smart                              |
| โหลดดู่มือการใช้งาน                                                                   | Next on Sporce                            | อ้างสามด้วมต้อย                                     |                                          | Accountants)                                             |                                                      |
|                                                                                       | นระบทการม                                 | กงกรรมตานพณา<br>วิทยาลัยการโรงเ                     | นาทกษะทางวยาการแล<br>เราและการท่องเที่ยา | אמומניס –                                                |                                                      |
|                                                                                       | วันที่เปิดรับ                             | 16-ม.ค-62 ถึ                                        | ง 15-ก.พ-62                              |                                                          |                                                      |
|                                                                                       | วันที่ดำเนินกิจกรรม                       | 27-ก.พ-62 ถึ                                        | ง 01 <b>-มี.ค</b> -62                    |                                                          |                                                      |
|                                                                                       | สถาบที่จัดกิจกรรม                         | อาคารเฉลิมพระเ                                      | กียรดิ 80 พรรษา 5                        | 09.00                                                    |                                                      |
|                                                                                       | an 141 141 141 141 141 141 141 141 141 14 | ธันวาคม 2550                                        | มทร.ศรีวิชัย ตรัง                        |                                                          |                                                      |
|                                                                                       | จำนวนที่เปิดรับ/ลงท                       | ะเบียน 100/57                                       | แนบไฟล์                                  | -                                                        |                                                      |
|                                                                                       | 🖌 🧟 รหัสกิจกรรม                           | 611F2T03001                                         | 12 ชื่อกิจกรรม                           | โครงการฝึกทักษะวิชาชีพมัคคเ                              | ทศก์เพื่อนำเที่ยวต่างประเทศ                          |
|                                                                                       | ประเภทกิจกรรม                             | กิจกรรมด้านพัฒ                                      | <u>นาทักษะทางวิชาการแล</u>               | ะวิชาชีพ                                                 |                                                      |
|                                                                                       | หน่วยงาน                                  | วิทยาลัยการโรงเ                                     | เรมและการท่องเที่ยว                      | หมายเหตุ -                                               |                                                      |
|                                                                                       | วันที่เปิดรับ                             | 18-ม.ค-62 ถึ                                        | J 20−n.₩-62                              |                                                          |                                                      |
|                                                                                       | วันที่ดำเนินกิจกรรม                       | 27-ก.พ-62 ถึ                                        | ง 01 <mark>-มี.ค</mark> -62              |                                                          |                                                      |
|                                                                                       | <mark>สถานที่จัดกิจกรรม</mark>            | Penang - Ca                                         | meron Malasia                            | าธุรา –                                                  |                                                      |
|                                                                                       | จำนวนที่เปิดรับ∕ลงท                       | ะเบียน 37/19                                        | แบบไฟล์                                  |                                                          |                                                      |
|                                                                                       | 🔲 รหัสกิจกรรม                             | 611F2T03001                                         | <u>13</u> ชื่อกิจกรรม                    | โครงการศึกษาดูงานและพัฒนา<br>อาชีพ กิจกรรมย่อยที่ 2 ทัศน | เท้กษะด้านการนำเที่ยวอย่างมี<br>ศึกษาภาคใต้ฝั่งตะวัน |
|                                                                                       |                                           |                                                     | 4.1                                      | โครงการอบรบเพิ่มทักษะวิชาชีพเ                            | เก่นักศึกษา กิจกรรมย่อยที่                           |
|                                                                                       | 🦳 รหัสกิจกรรม                             | <u>611F3T030027</u>                                 | ชื่อกิจกรรม                              | 6 เตรียมความพร้อมนักศึกษาสา                              | ขาวิชาการบัญชีก่อน                                   |
|                                                                                       | ประเภทกิจกรรม                             | กิจกรรมด้านพัฒน                                     | าบุคลิกภาพ                               |                                                          |                                                      |
|                                                                                       | หน่วยงาน                                  | วิทยาลัยการโรงแ                                     | รมและการท่องเที่ยว                       | หมายเหตุ -                                               |                                                      |
|                                                                                       | วันที่เปิดรับ                             | 16-ม.ค-62 ถึง                                       | 18-ม.ด-62                                | ,                                                        |                                                      |
|                                                                                       | วันที่ดำเงินกิจกรรม                       | 12-ม.ค-62 อึง                                       | 12-11-0-62                               |                                                          |                                                      |
|                                                                                       |                                           | via selenato 9 cont                                 |                                          |                                                          |                                                      |
|                                                                                       | สถานที่จัดกิจกรรม                         | หองบระบุมเหญ<br>80 พรรษา 5 ธั                       | อาคารเฉลมพระเกยรด<br>นวาคม 2550 มทร.ศรี  | <b>ເລລາ</b> 08.30                                        |                                                      |
|                                                                                       | จำนวนที่เปิดรับ/ลงทะ                      | วชยตรง<br>ะเบียน 100/18                             | แนบไฟล์                                  | -                                                        |                                                      |
|                                                                                       | 2                                         | น่วยงานที่นักศึกษาสังกัด<br>ม่สามารถลงทะเบียนข้ำใต้ |                                          |                                                          |                                                      |

#### ภาพที่ ๔ แสดงหน้า<u>ลงทะเบียนระบบกิจกรรมเสริมหลักสูตร</u>

หมายเลข ๑ สำหรับเลือกลงทะเบียนกิจกรรมที่มีความประสงค์เข้าร่วม เลือก check box ตามหมายเลข ๑ (โดยตรวจสอบข้อมูลก่อนลงทะเบียนประกอบด้วย รหัสกิจกรรม ชื่อกิจกรรม ประเภทกิจกรรม หน่วยงานที่จัด วันที่เปิดรับ วันที่ดำเนินกิจกรรม สถานที่จัดกิจกรรม เวลาที่ดำเนินกิจกรรม และจำนวนที่เปิดรับลงทะเบียน) หมายเลข ๒ การสมัครเขาร่วมกิจกรรมจะเสร็จสมบูรณเมื่อมีการยืนยันการลงทะเบียน โดยคลิกที่ หมายเลข ๒

#### ขั้นตอนที่ ๓ การตรวจสอบผลการลงทะเบียน

| 🏠 มม้านอัก I 🥚 กิจกรรมนั้งบหล I 🥥 ช่าวห |               |                                                                                                    | เข้าระบบโดย : 65   | 5840810 | 0036         |               |
|-----------------------------------------|---------------|----------------------------------------------------------------------------------------------------|--------------------|---------|--------------|---------------|
| ลงพะเบียนกิจกรรม                        |               | ะเบียน/เข้าร่วมกิจกรรม                                                                               |                    |         |              |               |
| พลการลงพะเบียน/เข้าร่วมกิจกรรม          | รหัสกิจกรรม   | ชื่อกิจกรรม                                                                                          | วันที่ลงทะเบียน    | สำดับ   | ผลการยืนยัน  | ผลการประเม่า  |
| รายงานกิจกรรมเสริมหลักสตร               | 60IF2T030094  | กิจกรรมเตรียมความพร้อมสู่การเป็นนักบัญชีมืออาชีพ-                                                    | 07-5.0-60          | 33      | ยืนยัน       | ยืนยัน        |
| เจ้งปัญหาการเข้าร่วมกิจกรรม             | COTECTO20004  | ด้านการสอบบัญช                                                                                       |                    | 240     |              | d             |
|                                         | 581151030034  | เครงการวนพระราชทานนาม "ราชมงคล"                                                                      | 16-0.8-58          | 249     | ยนยน         | ยนยน          |
| พิษพิษัณา เอ (2) งาน                    | 58IF5T030041  | นครงการสรางจดสานก อนุรกษาหลงงานและ<br>มหาวิทยาลัยสีเขียว "กิจกรรมที่ 2"                              | 24-N.A-59          | 90      | ยืนยัน       | ยืนยัน        |
|                                         | 58IF1T030027  | โครงการเสริมสร้างคุณธรรมจริยธรรมนักศึกษา                                                             | 22-W.8-58          | 270     | ยืนยัน       | ยืนยัน        |
|                                         | 58IF5T030036  | โครงการประเพณีลอยกระทงราชมงคลศรีวิชัย                                                                | 24-w.u-58          | 378     | ยี่หลับ      | ยี่สวัน       |
|                                         | 58IF5T030039  | โครงการมุสลิมสัมพันธ์ครั้งที่ 16                                                                     | 26-W.E-58          | 27      | 1            | E             |
|                                         | 581F5T030038  | โครงการเดินการกุศล "เพิดพระเกียรติ พ่อแห่งแผ่นดิน"                                                   | 30-W.U-58          | 378     | ยืนยัน       | ยืนยัน        |
|                                         | 58IS1s000001  | กิจกรรมปฐมนิเทศ                                                                                      | 04-5.0-58          | 9       | ELEFT        | anatan a      |
|                                         | 58IS1s000002  | กิจกรรมไหว้ครู                                                                                       | 05 <b>-5.0-</b> 58 | 3       | อื่นอัน      | ยืนยัน        |
|                                         | 60IS1s000002  | กิจกรรมใหว้ครู                                                                                       | 22-ส.ค-60          | 4       | ยืนยัน       | ยืนยัน        |
|                                         | 60IF3T030023  | โครงการรณรงค์แต่งกายถูกระเบียบ ประจำปีการศึกษา<br>2560                                               | 24-n.u-60          | 173     | ยืนยัน       | ยังไม่ยืนยัน  |
|                                         | 60IF3T030023  | โครงการรณรงค์แต่งกายถูกระเบียบ ประจำปีการศึกษา<br>2560                                               | 24-ก.ย-60          | 175     | ยืนยัน       | ยืนยัน        |
|                                         | 60IF2T030087  | โครงการพัฒนาประสบการณ์วิชาการแก่นักศึกษาและ<br>ศิษย์เก่า                                             | 26-n.u-60          | 36      | ยืนยัน       | ยืนยัน        |
|                                         | 60IF2T030088  | โครงการบันทึกข้อตกลงความร่วมการพัฒนานักศึกษา<br>ด้านกิจกรรมท่านบำรงศึลปวัฒนธรรมและสิ่งแวดล้อม        | 06- <b>ต.</b> ค-60 | 3       | ยังไม่ยืนยัน | ยังไม่ยืนยัน  |
|                                         | 60IF1T030053  | กิจกรรมถวายพระราชกุศล ครบรอบ 1 ปี วันสวรรคด<br>13 ต.ค. 60 พระบาทสมเด็จพระปรมินทรมหาภูมิพล<br>อดุยเดช | 24- <b>0.0</b> -60 | 8       | ยืนยัน       | ยืนยัน        |
|                                         | 60IF2T030095  | กิจกรรมพัฒนาความรู้ดานการจัดทำบัญชีสำหรับธุรกิจ<br>เฉพาะ ประจำปีการศึกษา 2560                        | 19 <b>-5.0</b> -60 | 60      | ยืนยัน       | ยืนยัน        |
|                                         | 60IF3T030024  | โครงการเลือกตั้งคณะกรรมการบริหารองค์การนักศึกษา<br>ประจำปีการศึกษา 2561                              | 11- <b>ม.</b> ค-61 | 172     | ยืนยัน       | ยืนยัน        |
|                                         | 60IF4T030034  | กิจกรรมแข่งขันกีฬา 7 สถาบันอุดมศึกษา ครั้งที่ 12                                                     | 28-ม. <b>ค</b> -61 | 109     | ยืนยัน       | ยืนยัน        |
|                                         | 60IF5T030049  | กิจกรรมประเพณีข้าวลาซัง                                                                              | 06-n.w-61          | 197     | ยืนยัน       | ยืนยัน        |
|                                         | 601F2T030098  | โครงการสร้างนักบัญชีรุ่นใหม่ ปีการศึกษา 2560                                                         | 12-n.W-61          | 73      | ยังไม่ยืนยัน | ยังไม่ยืนยัน  |
|                                         | 611F3T030025  | โครงการเสมัดขาวสัมพันธ์ ครั้งที่ 28                                                                  | 04-n.e-61          | 27      | ยืนยัน       | ยืนยัน        |
|                                         | 58IM1T030052  | เครงการเลอกดงคณะกรรมการบรหารส เมสรนกศกษา<br>ประจำปีการศึกษา 2559                                     | 18-ส.ค-61          | 32      | ยืนยัน       | ยืนยัน        |
|                                         | 58IF4T030029  | โครงการแข่งขันก็พำภายในมหาวิทยาลัยเทคโนโลยีราช<br>มงคลศรีวิชัย ครั้งที่ 10 (กองเชียร์)               | 01-W.8-61          | 223     | ยืนยัน       | ยืนยัน        |
|                                         | 611F2T0300111 | โครงการสร้างนักบัญชีคุณภาพรุ่นใหม่ (Young &<br>Smart Accountants)                                    | 18-ม.ด-62          | 46      | ยังไม่ยืนยัน | ยังไม่ยืนยัน  |
|                                         | 611F2T0300112 | โครงการฝึกทักษะวิชาชีพมัดดุเทศก์เพื่อน่าเที่ยวด่าง                                                   | 21-N.A-62          | 19      | ยังไม่ยืนยัน | ยังไม่ยื่นยับ |

ภาพที่ ๕ แสดงหน้า<u>ผลการลงทะเบียน/เข้าร่วมกิจกรรม</u>

**หมายเลข** ด สำหรับตรวจสอบผลการลงทะเบียน (โดยตรวจสอบข้อมูลผลการลงทะเบียนประกอบด้วย รหัสกิจกรรม ชื่อกิจกรรม วันที่ลงทะเบียน ลำดับที่ลงทะเบียน ผลการยืนยัน และผลการประเมิน) หมายเลข ๒ ผลการยืนยัน ทางหน่วยงานต้นสังกัดจะยืนยันให้นักศึกษาก่อนเข้าร่วมกิจกรรม ตามหมายเลข ๒ หมายเลข ๓ ผลการประเมิน ทางหน่วยงานต้นสังกัดจะประเมินผลหลังจากนักศึกษาเซ็นชื่อร่วมกิจกรรม แล้วตามหมายเลข ๓ ซึ่งจะได้รับการบันทึกลงระบบกิจกรรมเสริมหลักสูตร และหากนักศึกษาไม่ผ่านกิจกรรม จะไม่ได้รับการประเมินผลกิจกรรมจากต้นสังกัด ขั้นตอนที่ ๔ การตรวจสอบผลการเข้าร่วมกิจกรรม

| ม้าหลัก   🔜 กิจกรรมทั้งหมด   🐖 ข่าวป | ระกาศ   😃 ออกจากระบบ                    |                                                                                                    | เข้าระบ                      | มโดย : 6584081000 | )36           |           |
|--------------------------------------|-----------------------------------------|----------------------------------------------------------------------------------------------------|------------------------------|-------------------|---------------|-----------|
| บียนกิจกรรม                          | 🗐 รายงานกิจกรรม                         | แสริมหลักสูตร                                                                                                    |                              |                   |               |           |
| รลงทะเบียน/เข้าร่วมกิจกรรม           |                                         | ระเบีย                                                                                                    | เกิ <mark>จกรรมนักศึก</mark> | ษา                |               |           |
| นกิจกรรมเสริมหลักสูตร                | ชื่อ-นามสกุด                            | นางสาวกัลยานี เพ็งแพ่ง                                                                                                    | รหัสนักศึกษา                 | 658408100036      |               |           |
| านหาการเข้าร่วมกิจกรรม               | วัน/เดือน/ปีเกิด                        | 15/06/2539                                                                                                    |                              |                   |               |           |
| จู่มือการใช้งาน                      | คณะ                                     | วิทยาลัยการโรงแรมและการท่องเที่ยว                                                                                                    | สาขา                         | การบัญชี          |               |           |
|                                      | หลักสูตร<br>ปีที่เข้าศึกษา              | ปริญญาตรี<br>2558                                                                                                    |                              |                   |               |           |
|                                      | ลำดับ รหัสกิจกร                         | รม กิจกรรม/ตำเ                                                                                                    | หน่ง/ดีเด่น                  |                   | หน่วยงาน      |           |
|                                      | * กิจกรรมบังดับ                         | l                                                                                                    |                              |                   |               |           |
|                                      | 1 กิจกรรมบังดับ                         | L                                                                                                    |                              |                   |               |           |
|                                      | 1 58IS1s000001                          | กิจกรรมปฐมนิเทศ                                                                                                    |                              | T0300             |               |           |
|                                      | 2 58IS1#000002                          | กิจกรรมใหวัครู                                                                                                    |                              | T0300             |               |           |
|                                      | 3 581518000004                          | กจกรรมรองเพลงมหาวทยาสะ<br>อ้างรรมใหว้อร                                                                                                    |                              | 10300             |               |           |
|                                      |                                         |                                                                                                    |                              |                   |               |           |
|                                      | * 6305511110                            | ແລ້ວດ                                                                                                    |                              |                   |               |           |
|                                      | 1 62055111/01                           | แล้ออ                                                                                                    |                              |                   |               |           |
|                                      |                                         | e .4 + + + #                                                                                                    |                              |                   |               |           |
|                                      |                                         | ดณะกรรมการบริหารใน                                                                                                    | องค์กรนักศึกษา มีร           | ะยะเวลาปฏิบัติ    | ~~~~~         |           |
|                                      | 2 0010050000                            | งาน 1 ปี                                                                                                    |                              |                   | 50000         |           |
|                                      | 1 กิจกรรมด้านพัฒน                       | าคุณธรรม จริยธรรม                                                                                                    |                              |                   | 1             | กิจกรรม   |
|                                      | 2 กิจกรรมด้านพัฒน                       | าทักษะทางวิชาการและวิชาชพ                                                                                                    |                              |                   | 1             | กิจกรรม   |
|                                      | 3 กากรรมดานพฒน<br>4 คืออุธรรมด้วยพัฒนา  | าบุคลกภาพ                                                                                                    |                              |                   | 1             | กจกรรม    |
|                                      | ร กราเอ้าแห่งแ                          | และมาพ<br>ปารงส่วนสริบติอปวัฒนธรรมแอะสิ่งบาดอ้อน                                                                                                    |                              |                   | 1             | กิจกรรม   |
|                                      |                                         |                                                                                                    |                              |                   | -             |           |
|                                      |                                         |                                                                                                    |                              |                   |               |           |
|                                      | สรุปผลการเข้าร่วง                       | มกิจกรรมเสริมหลักสูตร                                                                                                    |                              |                   |               |           |
|                                      |                                         |                                                                                                    |                              | ตามเกณฑ์          | เข้าร่วมแล้ว  | เหลือ     |
|                                      | 1 ຄົວຄຣຣາຫນັກດັນ                        |                                                                                                    |                              | 4                 | 4             | 0         |
|                                      | 1 กากรรมบังคับ<br>2 ถิจกรรมบังคับเลือก  |                                                                                                    |                              | 4                 | 6             | 0         |
|                                      | <ol> <li>กิจกรรมด้ามพัฒนา</li> </ol>    | อกเธรรม จริยธรรม                                                                                                    |                              | 2                 | 5             | 0         |
|                                      | 4 อิจอรรมด้ามพัฒนา                      | ศุณชาวม รายขวาม<br>ทักนะทางวิชาการและวิชาชีพ                                                                                                    |                              | 2                 | 8             | n         |
|                                      | 5 กิจกรรมด้านพัฒนา                      | แต่ถืกภาพ                                                                                                    |                              | 2                 | 6             | ů<br>n    |
|                                      | 6 ถิจกรรมด้วมพัฒนา                      | สุขเภาพ                                                                                                    |                              | 2                 | 4             | 0         |
|                                      | 7 คิจกรรมด้านข่ามน่า                    | ๆ มา กา<br>รงส่งเสริมศึลปวัฒนธรรมและสิ่งแ                                                                                                    | เดล้อม                       | 2                 | 11            | 0         |
|                                      | / ///////////////////////////////////// | four our server i server a server a serve | IN THE R                     | -                 | **            | Ŭ         |
|                                      |                                         |                                                                                                    |                              |                   |               |           |
|                                      |                                         |                                                                                                    |                              | ออกให้ไว่ ค่า     | าับที่ 18 บอร | าดา พ.ศ.ว |

ภาพที่ ๖ แสดงหน้า<u>รายงานกิจกรรมเสริมหลักสูตร</u>

**หมายเลข** ด เป็นรายงานที่มีรูปแบบเหมือนกับทรานสคริปกิจกรรม แต่ไม่สามารถนำไปเป็นเอกสารอ้างอิงได้ ซึ่งรายงานจะแสดงผลการเข้าร่วมกิจกรรมเสริมหลักสูตรทั้งหมดของนักศึกษา เพื่อใช้ในการตรวจสอบ กิจกรรมเสริมหลักสูตรตามเกณฑ์ที่มหาวิทยาลัยกำหนด

#### ขั้นตอนที่ ๕ แจ้งปัญหาการใช้ระบบ

| เบ้าหลัก   🌖 กิจกรรมทั้งหมด   🧼 zi                           | าวประกาศ   😃 ออกจากระบบ                                                                               | เข้าระบบโดย : 658408100036                                                                                                    |
|--------------------------------------------------------------|----------------------------------------------------------------------------------------------------|----------------------------------------------------------------------------------------------------|
| วิยนกิจกรรม                                                  | \varTheta แจ้งปัญหาการใช้งานระบบ                                                                      |                                                                                                    |
| กจกรรมแสรมหมักลูดรร<br>หมาการเข้าร่วมกิจกรรม<br>มือการใช้งาน | วันที่ : 21 มกราคม พ.ศ<br>ชื่อกิจกรรม :<br>รายละเอียดของปัญหาที่เกิดชื่น :                            | ••                                                                                                    |
|                                                              | E-mail ติดต่อกลับ :<br>สมัครขอใช้บริการ                                                               | ** Rmutsv Mail                                                                                                    |
|                                                              | ไปรดอ่าน<br>นักศึกษาคนใดที่มีปัญหาในเรื่อง<br>ส่วนของรายงานกิจกรรม ให้นักเ<br>นักศึกษาสังกัดด้วยตนเอง | กิจกรรมหรือเข้าร่วมกิจกรรมแล้วแต่ยังไม่แสดงใน<br>สึ <mark>กษาติดต่อ เจ้า</mark> หน้าที่ คณะ/หรือเทียบเท่าคณะ ที่<br>[ชีนชันส่งชีญหา] |

ภาพที่ ๗ แสดงหน้า<u>แจ้งปัญหาการเข้าร่วมกิจกรรม</u>

\*\* หมายเหตุ การแจ้งปัญหาที่เกิดจากระบบนั้นจะเป็นปัญหาที่เกิดในกรณีที่ระบบทำงานผิดพลาด หรือ แสดงผลการทำงานไม่ถูกต้อง แต่หากมีข้อสงสัยเกี่ยวกับกิจกรรมเสริมหลักสูตร กรุณาติดต่องานพัฒนานักศึกษา ในสังกัด (เพื่อความรวดเร็วในการตอบคำถาม)

### ขั้นตอนที่ ๖ โหลดคู่มือการใช้งาน

| ระบบ                                                                                                    | กิจกรรมเสริมหลักสูตร<br>Rajamangala University Of Tecnology Srivijaya                                                                                                    |                            |
|----------------------------------------------------------------------------------------------------|----------------------------------------------------------------------------------------------------|----------------------------|
| 🗳 หน้าหลัก   📀 กิจกรรมทั้งหมด                                                                                                    | אוויבאנגרוב 😃 אראבענרוב                                                                                                    | เข้าระบบโดย : 658408100036 |
| <ul> <li>ลงหะเมือนก็จกรรม</li> <li>ผลกาลลงหะเมือน/เข้าร่วมก็จกรรม</li> <li>รามงานก็จกรรมสร้ามก็เกิดสร</li> <li>แจ้งปัญหาการเข้าร่วมกิจกรรม</li> <li>โหลดผู้มีอการใช้ราน</li> </ul> | <ul> <li>โหลดดู่มีอการใช้งาน</li> <li>ระเมียมเกียวกับกิจกรรมเสริมหลักสุดร</li> <li>โดรงร่วงข้อมลิกรรมเสริมหลักสุดร</li> <li>ผู้มีอการใช้งาน</li> <li>ด้าหรับแกลักษา</li> <li>ด้าหรับแกละ/หน่วยงานเทียบเข่าคณะ</li> <li>ด้าหรับและ/หน่วยงานที่อีกษา</li> </ul> |                            |
| th/help/student_help.pdf                                                                                                    |                                                                                                    |                            |

ภาพที่ ๘ แสดงหน้า<u>โหลดคู่มือการใช้งาน</u>

\*\* **หมายเหตุ** การใช้งานระบบกิจกรรมเสริมหลักสูตร ผู้ใช้งานควรศึกษาระเบียบกิจกรรมเสริมหลักสูตร และ ศึกษาโครงการข้อมูลกิจกรรมเสริมหลักสูตรให้เข้าใจอย่างละเอียด

### ขั้นตอนที่ ๗ ตรวจกิจกรรมทั้งหมด

| <b>ระบบ</b> กิง<br>Rajan                           | อกรรมเสริมห<br>nangala University Of | ลักสูตร<br><sub>Tecnology Sr</sub>                                                                                    | ivijaya                                                       |                              | ¢            | 3                 |
|----------------------------------------------------|--------------------------------------|----------------------------------------------------------------------------------------------------|---------------------------------------------------------------|------------------------------|--------------|-------------------|
| 🔓 หบ้าหลัก   🌖 กิจกรรมทั้งหมด   🥯 ฆ่าวปร           | ะกาศ   😃 ออกจากระบบ                  |                                                                                                    |                                                               | ข้าระบบโดย : 6584081         | 00036        |                   |
| ) ลงทะเบียนกิจกรรม                                 |                                      |                                                                                                    |                                                               |                              | วิทยาเขตตรัง |                   |
| ผลการลงทะเบียน/เข้าร่วมกิจกรรม                     | ปีการศึกษา 2561                      | • กิจกรร                                                                                                    | ม กิจกรรมทั้งหมด                                              | •                            |              |                   |
| รายงานกิจกรรมเสริมหลักสูตร                         | ระบุ/หรือเลือกการคับ                 | ил <b>т</b>                                                                                                    | กิจกรรมทั้งหมด                                                |                              |              |                   |
| แจ้งปัญหาการเข้าร่วมกิจกรรม<br>โหลดดู่มือการใช้งาน | รหัสกิจกรรม                          | ชื่อกิจกรรม                                                                                                    | กิจกรรมที่กำลังเปิดรับ<br><sup>ห</sup> ักจกรรมที่ปิดการใช้งาน | เที่ดำเนินกิจกรรม            | ี่           | สถานะ             |
|                                                    | 611F2T0300111                        | <u>โครงการสร้างนักบัญชี</u><br><u>คุณภาพรุ่นใหม่</u><br>(Young & Smart<br>Accountants)                                | วิทยาลัยการโรงแรมและ<br>การท่องเที่ยว                         | 27-ก.พ-62 ถึง 01-<br>มี.ค-62 | 100/57       | เปิดลง<br>ทะเบียน |
|                                                    | <b>AUX</b> 611F2T0300112             | <u>โครงการฝึกทักษะวิชาชีพ<br/>มัคคูเทศก์เพื่อน่าเที่ยว</u><br>ด่างประเทศ                                              | วิทยาลัยการโรงแรมและ<br>การท่องเที่ยว                         | 27-ก.พ-62 ถึง 01-<br>มี.ค-62 | 37/20        | เปิดลง<br>ทะเบียน |
|                                                    | HTTE 611F2T0300113                   | โครงการศึกษาดุงานและ<br>พัฒนาทักษะดำนการนำ<br>เชื่ยวอย่างมืออาชีพ<br>กิจกรรมย่อยที่ 2<br>ทัศนศึกษาภาคใต้ฝั่ง<br>ดะวัน | วิทยาลัยการโรงแรมและ<br>การท่องเที่ยว                         | 22–ก.พ–62 ถึง 26–<br>ก.พ–62  | 37/17        | เปิดลง<br>ทะเบียน |
|                                                    | 611F2T0300110                        | โครงการทัศนศึกษาภาค<br>กลาง ภาคตะวันออก<br>เอียงหนือ และกาค                                                           | วิทยาลัยการโรงแรมและ<br>การท่องเที่ยว                         | 06–ก.พ–62 ถึง 15–<br>ก.พ–62  | 97/65        | เปิดลง<br>ทะเบียน |

ภาพที่ ๙ แสดงหน้า<u>กิจกรรมทั้งหมด</u>

สำหรับแสดงกิจกรรมทั้งหมด ซึ่งสามารถเลือกดูกิจกรรมแต่ละปีการศึกษาได้

### ขั้นตอนที่ ๘ ข่าวประกาศ

| วะบบ กิจก<br>Rajaman                         | ารรมเสริ<br>ngala Universi | มหลักสูตร<br>ty Of Tecnology Srivijaya                                                                                                    |
|----------------------------------------------|----------------------------|----------------------------------------------------------------------------------------------------|
| 旖 หน้าหลัก   🌕 กิจกรรมทั้งหมด   🤗 ข่าวประกาศ | เ 10 ออกจากระบบ            | เข้าระบบโดย : 658408100036                                                                                                    |
| <sup>®</sup> ลงทะเบียนกิจกรรม                | _                          | ทุกวิทยาเขต 🔻                                                                                                    |
| 🛚 ผลการลงทะเบียน/เข้าร่วมกิจกรรม             | หัวข้อประกาศ               | การลงทะเบียนกิจกรรม                                                                                                    |
| 🛙 รายงานกิจกรรมเสริมหลักสูตร                 | เนื้อหา                    | นักศึกษาที่ด่าเนินการเลือกตั้งโครงการเลือกตั้งคณะกรรมการบริหารสโมสรนักศึกษา ประจำปี 2560 แล้ว แต่ยังไม่กรอกในระบบ                                                                                                    |
| ∎ แจ้งปัญหาการเข้าร่วมกิจกรรม                |                            | ให้นักศึกษา ดำเนินการกรอกในระบบด้วย ระบบได้ดำเนินการขยายเวลาให้ถึงวันที่ 24 กุมภาพันธ์ 2560 หากนักศึกษาไม่<br>สามารถดำเนินการได้ ให้ติดต่อฝ่ายพัฒนานักศึกษา คณะเกษตรศาสตร์                                                                                                    |
| <sup>1</sup> โหลดคู่มือการใช้งาน             | ผู้ประกาศ                  | คณะเกษตรศาสตร์ (ไสใหญ่) <b>วันที่ประกาศ</b> 2560–02–23                                                                                                    |
|                                              | ห้วข้อประกาศ               | ให้นักศึกษาเข้าร่วมกิจกรรม                                                                                                    |
|                                              | เนื้อหา                    | ้ให้มักศึกษาลงทะเบียนเข้าร่วมกิจกรรม โครงการเลือกดั้งคณะกรรมการบริหาสโมสรนักศึกษา ประจำปี 2560 จะมีการเลือกตั้งใน<br>วันที่ 22 กุมภาพันธ์ 2560 หากนักศึกษาคนใดไม่สามารถลงทะเบียนได้ไห้ดีดต่อฝ่ายพัฒนานักศึกษา หากนักศึกษามีความ<br>ประสงค์จะลงทะเบียนเข้าร่วมกิจกรรม โครงการงาเวียาการเกษตรแฟร์ ประจำปี 2560 สามารถลงทะเบียนในระบบได้ และจะ<br>ดำเน็นโครงการในวันที่ 22 มีนาคม 2560 |
|                                              | ผู้ประกาศ                  | ดณะเกษตรศาสตร์ (ไสใหญ่) <b>วันที่ประกาศ</b> 2560–02–21                                                                                                    |
|                                              | ห้วข้อประกาศ               | ให้นักศึกษาเข้าร่วมกิจกรรม                                                                                                    |
|                                              | เมื้อหา                    | ให้นักศึกษาลงทะเบียนเข้าร่วมกิจกรรม โครงการเลือกตั้งคณะกรรมการบริหารสโมสรนักศึกษา ประจำปีการศึกษา 2560 ได้ตั้งแต่<br>บัตนี้ ถึงวันที่ 20 กุมภาพันธ์ 2560 เป็นกิจกรรมด้านบังคับเลือกในระบบกิจกรรมเสริมหลักสูตร                                                                                                    |
|                                              | ผู้ประกาศ                  | คณะเกษตรศาสตร์ (ไสใหญ่) วันที่ประกาศ 2560-02-16                                                                                                    |
|                                              | หัวข้อประกาศ               | นักศึกษาที่ตกค้างเข้าค่ายคณธรรม                                                                                                    |
|                                              | เนื้อหา                    | นักศึกษาที่ยังไม่เข้าร่วมกิจกรรมเข้าค่ายคุณธรรม ให้มาติดต่อที่ฝ่ายพัฒนานักศึกษา ภายในวันที่ 31 มกราคม 2560                                                                                                    |
|                                              | ผู้ประกาศ                  | ดณะเกษตรศาสตร์ (ไสใหญ่) วันที่ประกาศ 2560-01-25                                                                                                    |
|                                              | น้วข้อประกาศ               | ฝ่ายพัฒนาบักศึกษา อกษสภาปัตยกรรมศาสตร์ บบร ศรีวิทัย                                                                                                    |

ภาพที่ ๑๐ แสดงหน้า<u>ข่าวประกาศ</u>

สำหรับดูข่าวประกาศต่างๆ ซึ่งสามารถเลือกดูได้แต่ละวิทยาเขต